# การตรวจสอบข้อมูล

เมื่อท่านได้ยื่นคำขอต่าง ๆ ไว้แล้ว ท่านสามารถตรวจสอบสถานะคำขอทุกประเภทได้ที่เมนู

## ตรวจข้อมูล > ตรวจสอบสถานะ

| KSP            | E-Services   | C►<br>ยินดีต่อนรับ หดสอบ ระบบ |
|----------------|--------------|-------------------------------|
| 📰 ดรวจข้อมูล 🗸 | 📾 ใบอนุญาด - |                               |
| ESV010100100:  | รวจสอบสถานะ  |                               |

### <u>ตัวอย่าง</u>

ประเภทคำขอ : **ขอขึ้นทะเบียน** 

## ขั้นตอน : **ส่งตรวจสอบ**

| ESV | 01010010       | 0 : ตรวจสอบสถาน                                                                                                 | e<br>e              |               |                                                                                                    |                   |            |       |   |
|-----|----------------|----------------------------------------------------------------------------------------------------|---------------------|---------------|----------------------------------------------------------------------------------------------------|-------------------|------------|-------|---|
|     |                | เลขที่ศาขอ : เลขที่ศาข<br>ระหว่างวันที่ : (ระหว่างวัน<br>ประเภทวิชาชีพ : (ประเภทวิช<br>การแสดงข้อมูล : (ทั้งหมด | อ<br>ที่ 📺          | iani<br>T 1   | (ครประชาชน : 55605748608<br>ถึงวันที่ : ถึงวันที่<br>โระเภทศาขอ : ประเภทศาขอ<br>แสดงรายการ 2 เริ่มใหม่ | 366<br>▼          |            |       |   |
| KK  | 1/1            | > N C                                                                                                    |                     |               |                                                                                                    | 1                 |            | _     |   |
| ลำ  | เลขที่<br>คำขอ | ประเภทคำขอ                                                                                                    | ลำดับที่<br>ตรวจสอบ | เลขบัตรประชา  | ชื่อ-นามสกุล                                                                                           | ประเภท<br>วิชาชีพ | ขั้นดอน    | สถานะ | * |
| 1   | 60010002171    | ขึ้นทะเบียน                                                                                                    | -                   | 5560574860866 | นายทดสอบ ระบบ                                                                                          | ครู               | ส่งตรวจสอบ |       |   |
|     |                |                                                                                                    | ·                   | 1             | ,                                                                                                    |                   |            |       |   |
| <   |                |                                                                                                    |                     |               |                                                                                                    |                   |            |       | - |

<u>ตัวอย่าง</u>

ประเภทคำขอ : **ขอขึ้นทะเบียน** ขั้นตอน : **บันทึกและตรวจสอบเบื้องต้น** 

#### สถานะ : **ผ่าน**

| ESV | 01010010       | )0 : ตรวจสอบสถาน                | e<br>e              |               |                                       |                   |                           |         |
|-----|----------------|---------------------------------|---------------------|---------------|---------------------------------------|-------------------|---------------------------|---------|
|     |                | <b>เ</b> ลขที่คำขอ : [เลขที่คำข | 2                   | ເລນນໍ         | (ตรประชาชน : <mark>55605748608</mark> | 66                |                           |         |
|     |                | ระหว่างวันที่ : ระหว่างวัน      | ที 💼                |               | ถึงวันที่ : ถึงวันที่                 |                   |                           |         |
|     |                | ประเภทวิชาชีพ : ประเภทวิช       | กาชีพ               | * 1           | <b>ระเภทศาขอ</b> : ประเภทศาขอ         | •                 |                           |         |
|     |                | การแสดงข้อมูล : ทั้งหมด         |                     | •             |                                       |                   |                           |         |
| RX  | 1/1            | > н с                           |                     | ۵             | แสดงราชการ 🏾 🤁 เริ่มไหม่              |                   |                           |         |
| ลำ  | เลขที่<br>คำขอ | ประเภทคำขอ                      | ลำดับที่<br>ตรวจสอบ | เลขบัตรประชา  | ชื่อ-นามสกุล                          | ประเภท<br>วิชาชีพ | ชั้นดอน                   | สถานะ * |
| 1   | 60010002171    | ขึ้นทะเบียน                     | -                   | 5560574860866 | นายทดสอบ ระบบ                         | ឝទួ               | บันทึกและตรวจสอบเบื้องตัน | я́ли    |
|     |                |                                 |                     |               |                                       |                   |                           |         |
|     |                |                                 |                     |               |                                       |                   |                           |         |
| •   |                |                                 |                     |               |                                       |                   |                           | *       |
|     |                |                                 |                     |               |                                       |                   |                           |         |
|     |                |                                 |                     |               |                                       |                   |                           |         |
|     |                |                                 |                     |               |                                       |                   |                           |         |

ที่สถานะ ผ่าน จะมีปุ่ม 🏴 ให้ท่านคลิกที่ปุ่ม 🏴 เพื่อพิมพ์ใบแจ้งการชำระเงินค่าธรรมเนียม

ผู้ประกอบวิชาชีพทางการศึกษา

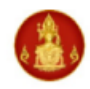

#### สำนักงานเลขาธิการคุรุสภา ใบแจ้งการชำระเงินค่าธรรมเนียมผู้ประกอบวิชาชีพทางการศึกษา

(ส่วนที่ 1 สำหรับผู้ชำระเงิน) วันที่ 04/12/2560

เลขประจำตัวประชาชน 5560574860866 ประเภทคำขอ : ขึ้นทะเบียน ชื่อ - นามสกุล นายทดสอบ ระบบ ประเภทวิชาชีพ ครู

เลขที่คำขอ 60010002171

| ที่            | รายการ                                                                                    |                                  | จำนวนเงิน           |
|----------------|-------------------------------------------------------------------------------------------|----------------------------------|---------------------|
| 1              | ขึ้นทะเบียนใบอนุญาต                                                                       |                                  | 500                 |
|                |                                                                                           |                                  |                     |
|                |                                                                                           |                                  |                     |
|                |                                                                                           |                                  |                     |
|                |                                                                                           |                                  |                     |
|                |                                                                                           |                                  |                     |
|                |                                                                                           |                                  |                     |
|                |                                                                                           |                                  |                     |
|                |                                                                                           |                                  |                     |
|                |                                                                                           |                                  |                     |
|                | รวมจำนวนเงิน ห้าร้อยบาทถ้วน                                                               |                                  | 500                 |
| กำหน<br>ข้อมูล | ดชำระเงินภายในวันที่ 03/01/2561 เท่านั้น หากพ้นวันที่กำหนดไว้<br>เลขที่คำขอนี้จะถูกยกเลิก | ผู้รับเงิน<br>วันที่<br>(ลงลายม์ | ไอชื่อและประทับตรา) |

(ส่วนที่ 2 สำหรับหน่วยงานที่รับชำระเงิน)

|                                                                                                    | สำนักงานเลขาธิการคุรุสภา<br>ใบแจ้งการชำระเงิน (เพื่อนำเข้าบัญชี)                                                                             | ชำระเงินภายในวันที่ 03/01/2561 เท่านั้น                                                                                |
|----------------------------------------------------------------------------------------------------|----------------------------------------------------------------------------------------------------|----------------------------------------------------------------------------------------------------|
| <ul> <li>○ </li> <li>○ </li></ul> | Counter สำนักงานเลขาธิการคุรุสภา<br>ไปรษณีย์ไทย 10 บาท/ครั้ง<br>ธนาคารกรุงไทย 10 บาท/ครั้ง Com.code 93700<br>เคาน์เตอร์เซอร์วิส 10 บาท/ครั้ง | ชื่อ - นามสกุล นายทดสอบ ระบบ<br>เลขประจำตัวประชาชน (Ref1) : 5560574860866<br>เลขที่อ้างอิง (Ref2) : 160010002171030161 |
| จำนวนเงินต้                                                                                                    | ว์อักษร ห้าร้อยบาทถ้วน                                                                                                    | จำนวนเงินทั้งหมด 500                                                                                                   |
| สำหรับเจ้าห                                                                                                    | น้าที่รับชำระเงิน ผู้รับเงิน                                                                                                    | ผู้รับมอบอำนาจ                                                                                                    |

# 

|09940000008110 5560574860866 160010002171030161 50000

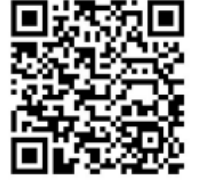

<u>ตัวอย่าง</u>

ประเภทคำขอ : **ขอขึ้นทะเบียน** ขั้นตอน : **บันทึกและตรวจสอบเบื้องต้น** .

## สถานะ : **ขอเอกสารเพิ่มเติม**

|                           |                         | เลขที่ตำขอ : เลขที่ตำ     | 210                 | เลขบ้              | (ตรประชาชน: <u>5560574860</u>         | 866               |         |       |   |
|---------------------------|-------------------------|---------------------------|---------------------|--------------------|---------------------------------------|-------------------|---------|-------|---|
|                           |                         | ระหว่างวันที่ : ระหว่างวั | นที 🖽               |                    | ถึงวันที่: ถึงวันที                   |                   |         |       |   |
|                           | 1                       | ประเภทวิชาชีพ : ประเภทร์  | เชาชีพ              | * 1                | ระเภทศาขอ : ประเภทศาขอ                | *                 |         |       |   |
|                           | f                       | าารแสดงข้อมูล : ทั้งหมด   |                     | T                  |                                       |                   |         |       |   |
|                           |                         |                           |                     | Q                  | . แสดงรายการ 🛛 🎜 เริ่มใหม่            |                   |         |       |   |
| KX                        | 1/1                     | X                         |                     | ٩                  | แสดงรายการ 🛛 เริ่มใหม่                |                   |         |       |   |
| <mark>ฟ &lt;</mark><br>ลำ | 1/1 ><br>เลชที่<br>คำขอ | N 2                       | ลำดับที่<br>ตรวจสอบ | ุด<br>เลขบัตรประชา | มสดงรายการ 📿 เงิมไหม่<br>ชื่อ-นามสกุล | ประเภท<br>วิชาชีพ | ขั้นดอน | สถานะ | * |

กรณีขอเอกสารเพิ่มเติมให้ท่านกลับไปที่หน้าพิมพ์ข้อมูลคำขอและอัพโหลดเอกสารครบถ้วน จากนั้นกดส่ง ใบคำขออีกครั้งเพื่อเข้าสู่การตรวจสอบ